## **OPERADORS**

| Per cercar                                                                                      | Operador  |
|-------------------------------------------------------------------------------------------------|-----------|
| Dos termes en el mateix<br>document<br><i>Exemple</i> : contrato <b>AND</b><br>mercantil        | AND       |
| Qualsevol dels termes en el<br>mateix document<br><i>Exemple</i> : contrato <b>OR</b> mercantil | OR        |
| El primer terme però no el segon<br><i>Exemple</i> : contrato <b>NOT</b> mercantil              | ΝΟΤ       |
| La paraula exacta                                                                               | "a"       |
| La frase exacta                                                                                 | "a b c"   |
| cerques complexes<br><i>Exemple</i> : trabajo <b>AND</b> (mobbing<br><b>OR</b> "acoso laboral") | ()        |
| Termes que comencin amb els<br>caràcters<br>Exemple: arrend*                                    | abc*      |
| Termes a menys de 30 paraules<br>de distància                                                   | [a b c]   |
| Termes a menys de N paraules<br>de distància                                                    | [a b c]/N |

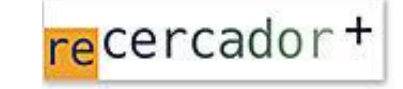

Accediu a les bases de dades i recursos electrònics del CRAI a través del ReCercador+ : http://recercador.ub.edu

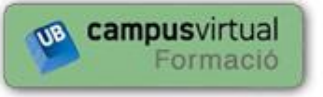

Al Campus Virtual trobareu informació sobre els propers cursos que es duran a terme a la vostra biblioteca :

https://cvformacio2.ub.edu/course/category.php?id=201

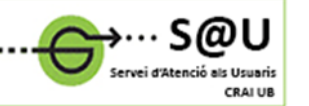

Per saber-ne més accediu al Servei d'Atencio als Usuaris, un servei d'atenció personalitzada les 24 hores al dia i 7 dies a la setmana :

http://crai.ub.edu/ca/que-ofereix-el-crai/sau

crai.ub.edu

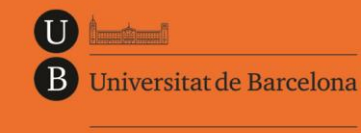

Centre de Recursos per a l'Aprenentatge i la Investigació

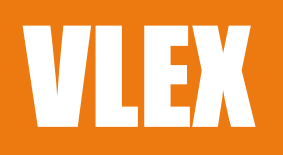

# Guia ràpida

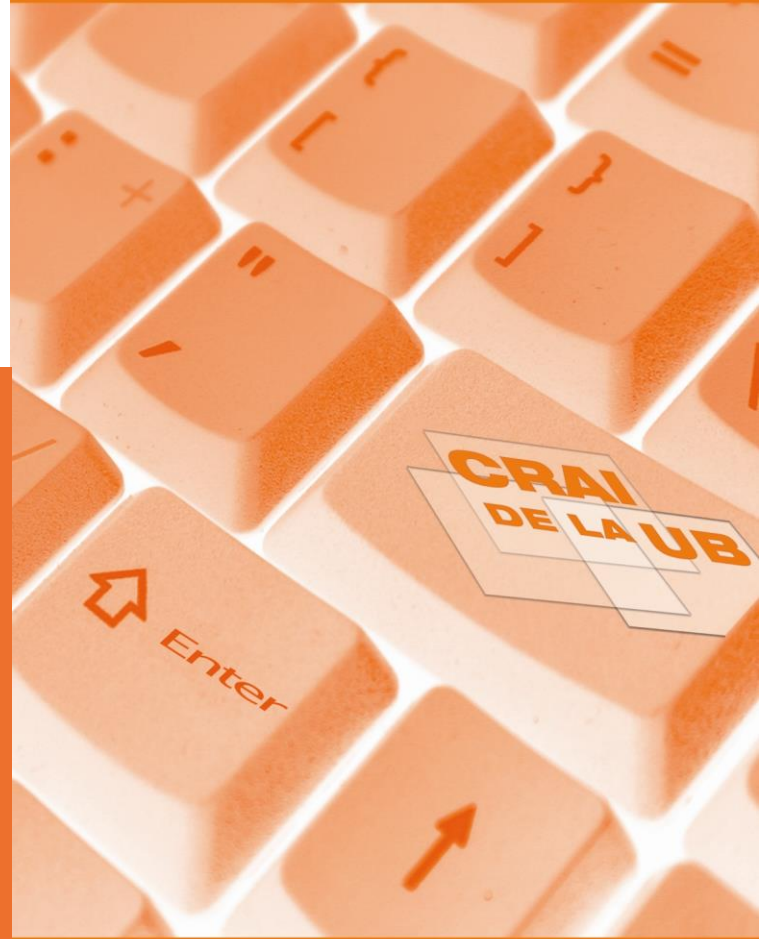

# CONTINGUT

# (autonòmic, estatal i comunitari). Inclou jurisprudència cercar per text lliure a tota la base de dades. Suggereix (tribunals d'Espanya, Unió Europea i altres països), legisla- cerques similars. L'apartat Filtrar búsqueda permet ció (codis i normes refoses espanyoles i estrangeres; concretar per col·lecció, jurisdicció, àrea temàtica, veu del butlletins oficials, contractes i formularis, llibres i revistes, tesaure, normativa citada i data. convenis col· lectius, pràctics i notícies.

- Legislación: disposicions estatals, autonòmiques comunitàries. Actualització diària.
- des del 1981, del Tribunal Suprem des de 1977 i del Tribunal de Justícia de la Comunitat Europea des de 1997, entre d'altres. També trobem sentències dels Tribunals Superiors de Justícia, les Audiències provincials, l'Audiència Nacional i de la Direcció General de Registres i del Notariat. Actualització diària.
- Prácticos vLex: guies pràctiques que permeten analitzar els aspectes clau de les diferents matèries del dret. Accés als pràctics de processal civil, processal penal i contenciós administratiu.
- Libros y revistes: consulta a text complet de revistes especialitzades en cadascuna de les matèries tradicionals del Dret, amb la mateixa actualització que tenen el format en paper. També trobem més de 1500 obres jurídiques (monografies, manuals, diccionaris i obres temàtiques).
- Contratos y Formularios: models de formularis i contractes en format html i word.
- **Convenios Colectivos:** convenis col·lectius des de setembre de 1981.
- Boletines Oficiales: butlletins oficials estatals. autonòmics, europeus i de diferents països.
- Noticias: text complet dels diaris nacionals de major tirada i una compilació de dossiers especials sobre els temes més consultats.

## **Q** CERCA

vLex és una base de dades a text complet d'àmbit jurídic La CERCA BÀSICA, que trobem a la pàgina inicial, permet

La CERCA AVANÇADA, permet concretar en la cerca d'informació limitant per jurisdicció (per defecte busca a la jurisdicció espanyola), per tipus de document, fent ús Jurisprudencia: sentències del Tribunal Constitucional d'operadors o bé utilitzant els diferents filtres (d'àrea temàtica, voces del tesaure, normativa citada, resum, títol, dates i Id. del document a vLex). Amb l'opció Traducir términos de búsqueda permet la traducció simultània dels termes de cerca a un idioma en concret o bé a qualsevol idioma

#### La CERCA PER TIPUS DE CONTINGUT permet navegar per:

Tipo de contenido: cal seleccionar el tipus de col·lecció que ens interessa (legislació, jurisprudència,...) i navegar dins les categories fins arribar al document en concret

que ens interessa. La icona 💙 indica el contingut i el darrer document pujat a aquella categoria.

- Tesauro: cerca per voces del tesaure. Hi ha l'opció d'escriure la voz desitjada o es pot acotar la cerca navegant a través del llistat per matèries.
- Listado de Fuentes: índex alfabètic de títols.

### RESULTATS

Els resultats de la cerca a vLex estan ordenats per defecte segons la seva rellevància. D'aquesta forma, apareixen en primer lloc aquells documents que més s'ajusten als criteris cercats. No obstant, es pot canviar el criteri d'ordenació per data o popularitat.

## **IMPRIMIR, GUARDAR I E-MAIL**

A la part superior de la pantalla on es visualitza el do-

cument hi ha les opcions dels documents:

👛 Es pot descarregar qualsevol document en format PDF o en Word.

Tots els documents es poden imprimir ometent els gràfics.

## UTILITATS AUXILIARS

Per tenir accés a les opcions d'enviar documents, afegir carpetes, guardar com a favorits, subratllar o traduir és necessari identificar-se creant-vos un **compte** a **vLex** o via Facebook. Twitter. Google+ o LinkedIn.

Un cop us heu identificat podreu:

- Enviar documents per correu electrònic i afegir comentaris o compartir l'enllac del document via Facebook, Twitter, Google+ o LinkedIn.
- Guardar documents en carpetes
- Afegir a favorits

- Traduir el text del document
- TI Opcions de text com subratllar

## **VLEX I CATÀLEG UB**

Totes les monografies i revistes recollides a vLex es troben al catàleg del CRAI UB. D'aguesta manera, es poden cercar directament a catàleg i aguest et proporciona l'enllaç al document dins vLex.